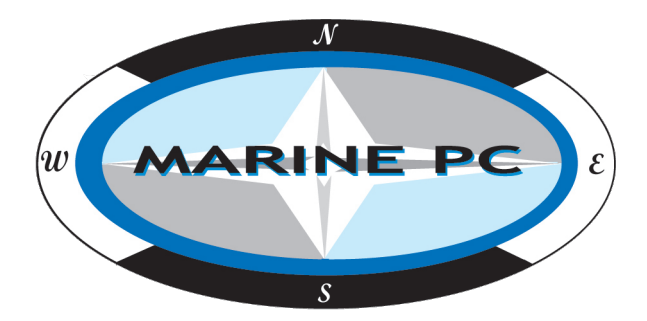

# User's Manual **MPC-WPD Series**

WPD08 / WPD10 / WPD12 / WPD15 WPD17 / WPD19

Proprietary Data Notice:

This document as well as all reports, drawings, data, information, or other material, whether accompanying it are the property of Marine PC are disclosed by Marine PC only in confidence, and, except as Marine PC may otherwise permit in writing, are to be used, disclosed, or copied only to the extent necessary for the evaluation thereof by recipient, or higher-tier contractor or subcontractor.

Information in this document is subject to change without prior notice.

# I. Checking the Components

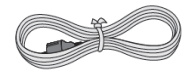

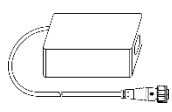

Power Cable

DC power adapter (10 feet)

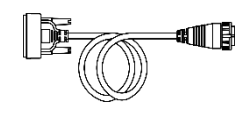

DVI-Circular

Cable (4 feet) (Option)

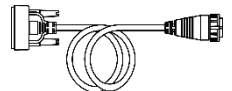

D-SUB15-Circular Cable (4 feet) (Option)

# **II. Buttons and Indicators**

### 1. Button Description

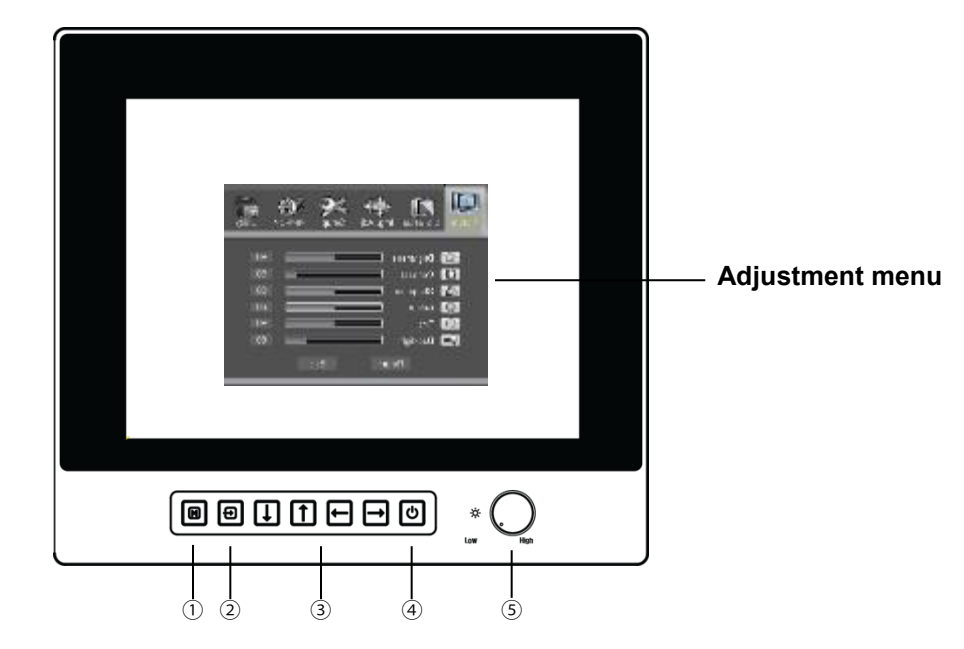

|                 | Button Name | Description                                                                                                    |  |  |  |
|-----------------|-------------|----------------------------------------------------------------------------------------------------|--|--|--|
| ① Menu button   |             | OSD Menu / Exit OSD Menu                                                                                                    |  |  |  |
| ② Source button |             | Select the input source.                                                                                                    |  |  |  |
|                 | -Down       | Navigate to next menu on Sub Menu.                                                                                                    |  |  |  |
| 3               | -Up         | Navigate to previous menu on Sub Menu.                                                                                                    |  |  |  |
|                 | -Left       | <ol> <li>Navigate to previous menu on Top Menu.</li> <li>Decreases Gauge Value of Sub Menu.</li> </ol>                                                                   |  |  |  |
|                 | -Right      | <ol> <li>Navigate to next menu on Top Menu.</li> <li>Increases Gauge Value of Sub Menu.</li> <li>Enter or Select the Item Value to control the Sub Menu item.</li> </ol> |  |  |  |

| ④ Power button  | Turn Power On & Off (Press 1 second) |  |  |
|-----------------|--------------------------------------|--|--|
| <b>5</b> Dimmer | Adjust the luminance of back light   |  |  |

# III. Connecting Cable

1. Power and I/Os

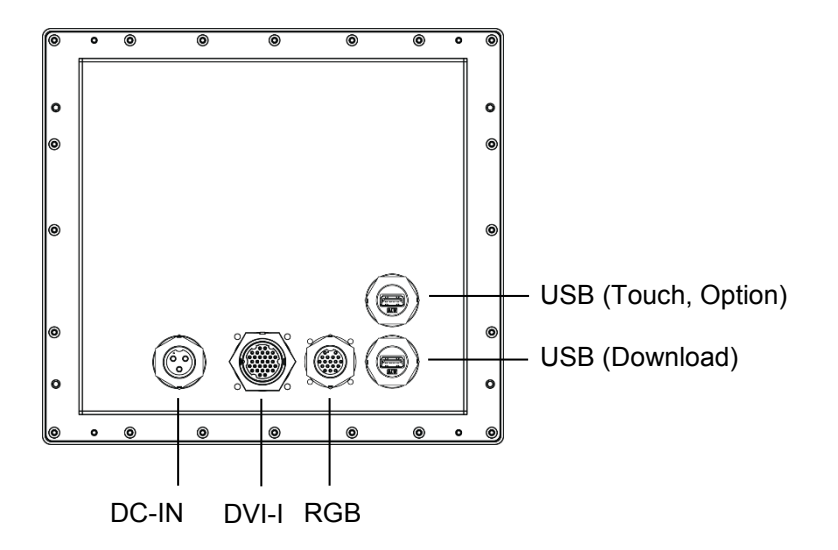

### 2. Connecting Cables

- 1) Connect a power cord to the DC power connector.
- 2) Connect the monitor to an equipment using appropriate cables.
- 3) Turn on the monitor first before turning on the device.

# IV. OSD Menu

You can use the OSD to adjust the picture quality, OSD position and general settings. For advanced settings, please refer to the following page.

### 1. Key Navigation and Control

1) Entering the OSD menu

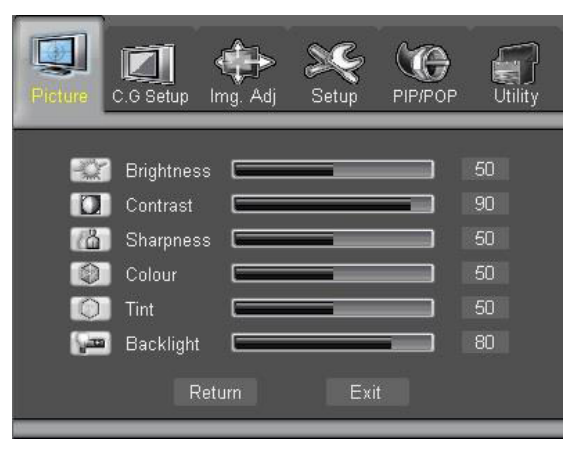

### 2) Making Adjustments and settings

Use the left/right buttons to select the main menu. Press 'Menu' button to move to submenu.

### 3) Exiting the Adjustment menu

To return the main menu, move to the 'Return' item and then press the menu button. The following table shows all the adjustment menu's adjustment and setting menus.

### 2.OSD Menu Description

### 2-1. Picture Mode

-. Adjust the brightness, Contrast and Sharpness of the monitor.

| Picture    | C.G Setup  | ()<br>Img. Adj | Setup | PIP/POP | Utility |
|------------|------------|----------------|-------|---------|---------|
| <b>197</b> | Brightness |                | _     |         | 50      |
| D          | Contrast   |                |       |         | 90      |
| (Å         | Sharpnes   |                | _     |         | 50      |
| 0          | Colour     |                | _     |         | 50      |
| O          | Tint       |                | _     |         | 50      |
|            | Backlight  |                |       |         | 80      |
|            | R          | eturn          | Exi   | t       |         |

| Item       | Description                                            |
|------------|--------------------------------------------------------|
| Brightness | Adjust the brightness of image.                        |
| Contrast   | Adjust the contrast of image.                          |
| Sharpness  | Adjust the Sharpness of image.                         |
| Color      | Adjust user's color settings.                          |
| Tint       | Adjust the color balance between reddish and greenish. |
| Backlight  | Adjust the value or backlight.                         |

### 2-2. Color/Gamma Setup

-. Adjust the monitor's color temperature and gamma.

| TA SE MA D                                                                                                    | Item       | Description                                                |
|----------------------------------------------------------------------------------------------------|------------|------------------------------------------------------------|
| Picture C.G Setup Img. Adj Setup PIP/POP Utility                                                                                                    | Color Temp | Native, 6000K, 6200K, 6500K, S-Color, BT1886, User1, User2 |
| Color Temp 6500K                                                                                                    | Red        | Adjust Red Offset                                          |
| Image: Contract of the second second secon | Green      | Adjust Green Offset                                        |
| Gamma 2.2<br>Gamma Adj 50                                                                                                    | Blue       | Adjust Blue Offset                                         |
| Return Exit                                                                                                    | Gamma      | OFF, 1.8, 2.0, 2.2, 2.4, 2.6                               |

### 2-3. Image Adjust

-. Adjust the size of the image displayed on the monitor.

| 🗐 🔊 🛠 🤹 🗖                                        | Item        | Description                                                            |  |  |
|--------------------------------------------------|-------------|------------------------------------------------------------------------|--|--|
| Picture C.O.Setup Img. Adj Setup PIP/POP Utility | Full Screen | Image will be displayed in a full screen regardless of its resolution. |  |  |
| Utter] OverScan                                  | 1:1         | Image will be display in an original resolution.                       |  |  |
| Return Exit                                      | OverScan    | Can zoom in or out the image.                                          |  |  |

### 2-4. Setup Menu

-. Adjust OSD Transparency, OSD off time, and OSD position.

|                                                  | Item         | Description                                         |
|--------------------------------------------------|--------------|-----------------------------------------------------|
| Picture C.G.Setup Img. Adj Setup PIP/POP Utility | Transparency | Adjust the transparency of OSD window.              |
| 😨 OSD Timeout 📻 📰 📰 30                           | OSD Timeout  | Adjust OSD off time when key input is not detected. |
| Return Exit                                      | OSD Position | Set the display position of OSD on the screen       |

### 2-5. PIP/POP

-. The monitor is able to display additional video feed from secondary video sources.

|                                                                  | Item                    | Description                                                                                                   |
|------------------------------------------------------------------|-------------------------|----------------------------------------------------------------------------------------------------|
| Picture C.6 Setup Img. Adj Setup PIP/POP Utility                 | Window Layout           | Display area of the screen can be subdivided with multiple regions where you can manage various video inputs. |
| Main Window Source S-Video     Secondary Window Source Composite | Main Window Source      | Set the primary video source of the monitor.                                                                  |
| Vindows SWAP                                                     | Secondary Window Source | Set the secondary video source of the display.                                                                |
| Return Exit                                                      | Window SWAP             | Switch the primary and the secondary video source each other.                                                 |
|                                                                  | PIP Position            | Set the position of PIP window.                                                                               |

## 2-6. Utility

-. Change miscellaneous settings.

| 🔍 🖾 🖶 🔆 🕼 📝                                                              |        | Item           | Description                                                                                                    |  |  |
|--------------------------------------------------------------------------|--------|----------------|----------------------------------------------------------------------------------------------------|--|--|
| Picture C.G Setup Img. Adj Setup PIP/POP Utility                         |        | Factory Reset  | Reset all the parameters of the monitor with factory default settings.                                                       |  |  |
| 🖅 Factory Reset                                                          | 1H 10M | Operation Time | Displays accumulated backlight lamp on time.                                                                                 |  |  |
| DPMS Disable<br>CSD Lock UnLock<br>Resolution 1920 x 1200 74 kHz / 60 Hz |        | DPMS           | When monitor is not used for a certain period of time,<br>the monitor puts itself into a power saving mode to<br>save power. |  |  |
| Version 01.00<br>Return Exit                                             |        | OSD Lock       | Lock OSD settings to avoid changing the setting accidently.                                                                  |  |  |
|                                                                          |        |                |                                                                                                    |  |  |

# **V. SPECIFICATIONS**

|         | MODEL                         | WPD08                           | WPD10                           | WPD12                           | WPD15                           | WPD17                           | WPD19                           |  |
|---------|-------------------------------|---------------------------------|---------------------------------|---------------------------------|---------------------------------|---------------------------------|---------------------------------|--|
|         | Size (Diagonal)               | 8.4″                            | 10.4″                           | 12.1″                           | 15″                             | 17″                             | 19″                             |  |
|         | Backlight                     | LED                             | LED                             | LED                             | LED                             | LED                             | LED                             |  |
|         | Resolution                    | 800 x 3(RGB) x 600              | 1024 x 3(RGB) x 768             | 1024 x 3(RGB) x 768             | 1024 x 3(RGB) x 768             | 1280 x 3(RGB) x 1024            | 1280 x 3(RGB) x 1024            |  |
|         | Number of Pixels              | 480,000                         | 786,432                         | 786,432                         | 786,432                         | 1,310,720                       | 1,310,720                       |  |
|         | Support Color                 | 16.2 Million                    | 16.2 Million                    | 16.2 Million                    | 16.2 Million                    | 16.7 Million                    | 16.7 Million                    |  |
| Panel   | Brightness                    | Max. 1000 cd/m <sup>2</sup>     | Max. 1000 cd/m <sup>2</sup>     | Max. 1000 cd/m <sup>2</sup>     | Max. 1000 cd/m <sup>2</sup>     | Max. 1000 cd/m <sup>2</sup>     | Max. 1000 cd/m <sup>2</sup>     |  |
|         | Viewing Angle                 | 160°(H) / 160°(V)               | 170°(H) / 170°(V)               | 160°(H) / 150°(V)               | 160°(H) / 150°(V)               | 160°(H) / 140°(V)               | 160°(H) / 150°(V)               |  |
|         | Response Time                 | 20/10 ms (Tr/Tf)                | 14/11 ms (Tr/Tf)                | 25/10 ms (Tr/Tf)                | 5/11ms (Tr/Tf)                  | 20/10ms (Tr/Tf)                 | 20/10ms (Tr/Tf)                 |  |
|         | Contrast Ratio                | 900:1 (Typ.)                    | 800:1 (Typ.)                    | 800:1 (Typ.)                    | 1000:1 (Typ.)                   | 1000:1 (Typ.)                   | 1000:1 (Typ.)                   |  |
|         | Panel Surface                 | Anti-reflective Coating         | Anti-reflective Coating         | Anti-reflective Coating         | Anti-reflective Coating         | Anti-reflective Coating         | Anti-reflective Coating         |  |
| Input   | VGA<br>(Circular connector)   | Input                           | Input                           | Input                           | Input                           | Input                           | Input                           |  |
| Video   | DVI-I<br>(Circular connector) | Input                           | Input                           | Input                           | Input                           | Input                           | Input                           |  |
|         | Power Supply                  | External brick power supply     | External brick power supply     | External brick power supply     | External brick power supply     | External brick power supply     | External brick power supply     |  |
| Power   | Input Voltage                 | DC 9-38V<br>12,24,28 VDC normal | DC 9-38V<br>12,24,28 VDC normal | DC 9-38V<br>12,24,28 VDC normal | DC 9-38V<br>12,24,28 VDC normal | DC 9-38V<br>12,24,28 VDC normal | DC 9-38V<br>12,24,28 VDC normal |  |
|         | Power Consumption             | Max. 20W                        | Max. 25W                        | Max. 25W                        | Max. 30W                        | Max. 40W                        | Max. 48W                        |  |
| Mico    | Operating Temperature         | -30°C~70°C                      | -30°C~70°C                      | -30°C~70°C                      | -30°C~70°C                      | -30°C~70°C                      | -30°C~70°C                      |  |
| IVIISC. | Operating Humidity            | 0%~100%                         | 0%~100%                         | 0%~100%                         | 0%~100%                         | 0%~100%                         | 0%~100%                         |  |
| Design  | Dimensions<br>(W)X(H)x(D) mm  | 259x229x60 ±2                   | 282x263x60 ±2                   | 335x296x60 ±2                   | 384x340x60 ±2                   | 415x383x60 ±2                   | 452x441x60 ±2                   |  |
|         | IP Rating                     | IP68 (NEMA 6 Submersible)       |                                 |                                 |                                 |                                 |                                 |  |
|         | User Controls                 | OSD Control by control buttons  |                                 |                                 |                                 |                                 |                                 |  |

### **Copyright Notice**

This document is copyrighted. All rights are reserved. Neither this document, nor any part of it, may be reproduced or copied in any form or by any means- graphical, electronic, or mechanical including photocopying, taping or information storage and retrieval systems without written permission of Marine PC.

© 2018 Marine PC All rights reserved.